# SX-ND-4350WAN Plus 设置说明

本文对于 silex 公司的"交互式无线音视频传输服务器 SX-ND-4350WAN Plus"(以下简称为本产品)的设置方法进行说明。

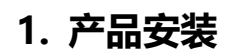

1.1 壁挂放置

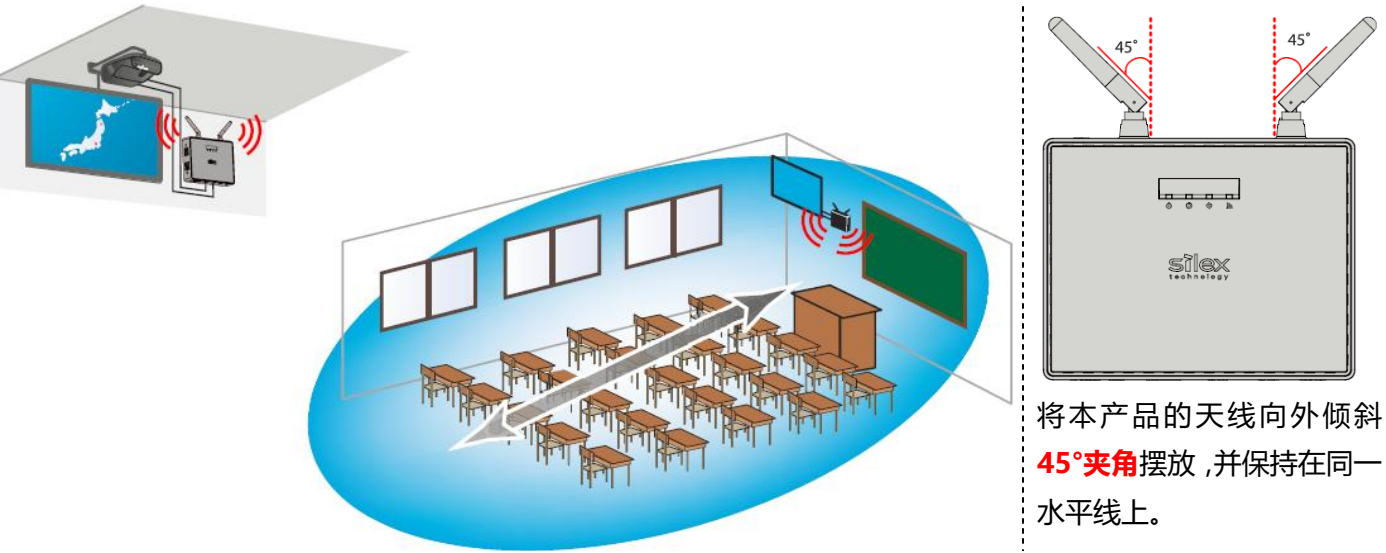

1.2 水平放置

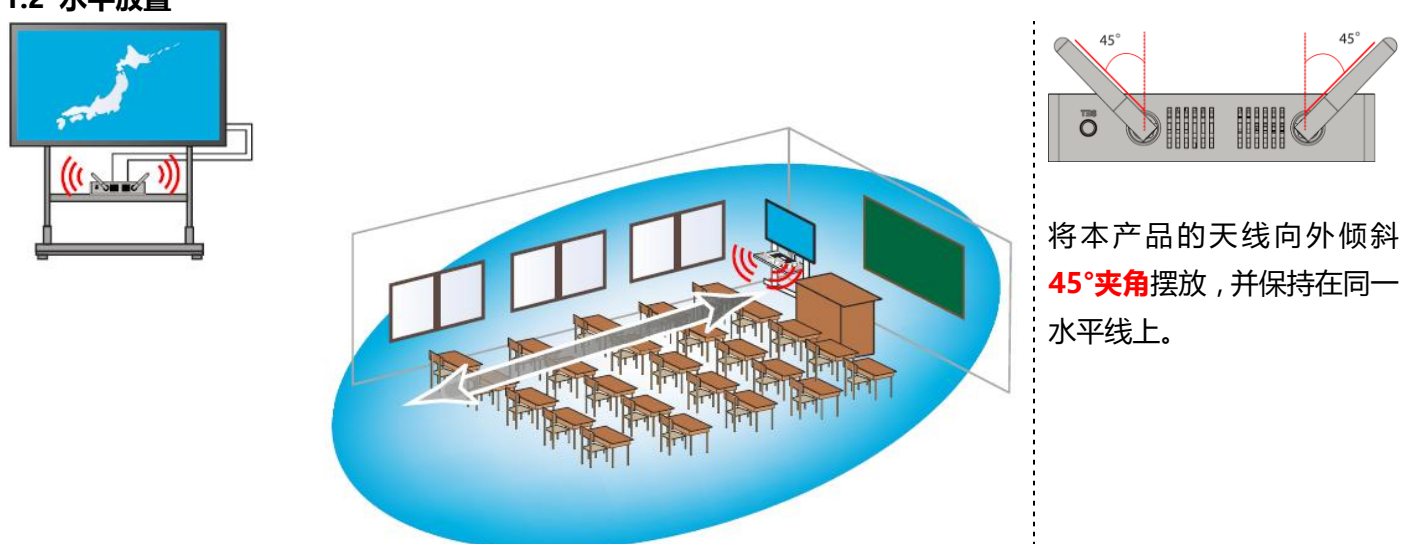

# 1.3 注意事项

1)避免将本产品放置在桌子里面、地面上或者显示屏背后,将严重影响无线通信效果。请保持本产品和无线 终端之间处于互相可见的位置。

2) 在本产品和无线终端之间,不能间隔钢筋混凝土和金属物品遮挡,将严重影响无线传输速度和稳定性。

# 2. 产品设置方法

# 2.1 本产品的设置页面

本产品的各个设置项,需要登录本产品的Web页面进行设置。本产品的Web页面的打开方法如下。

Step 1. 本产品在出厂状态下,插入电源,不接网线,启动本产品。

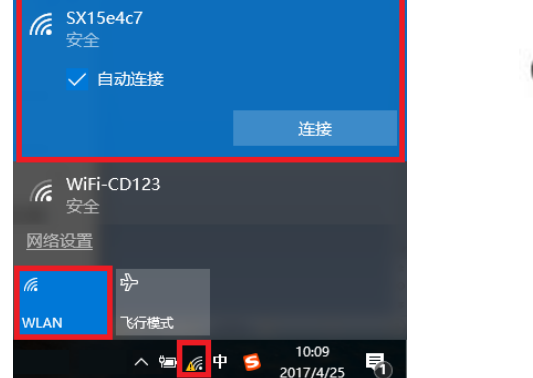

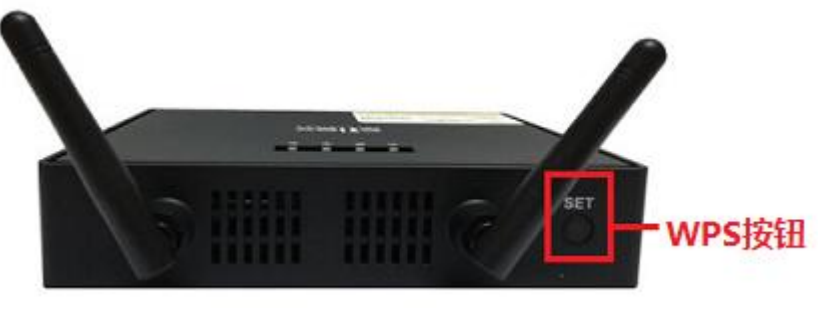

Step 3. 打开上网浏览器 (如 IE 等), 输入本产品的默认 IP 地址【192.168.0.10】, 打开本产品的 Web 页面。

Step 4. 显示本产品的 Web 页面,初始登录密码为空,点击【登录】按钮。

| SX-ND-43 | 50WAN+欢迎          |  |
|----------|-------------------|--|
|          | <u> </u>          |  |
|          | 输入口令,点击[登录]       |  |
|          | 口令                |  |
|          | 登录                |  |
|          | 选择语言<br>Chinese V |  |

# 2.2 不上网的配置方法

当不需要使用本产品上网时,本产品的出厂默认配置,即可直接使用。

#### 当需要修改无线模式为 2.4GHz 或 5GHz 时,请进行如下配置。

打开本产品的 Web 页面, 依次点击菜单项, 【基本设置】-【无线模式】, 修改无线模式。

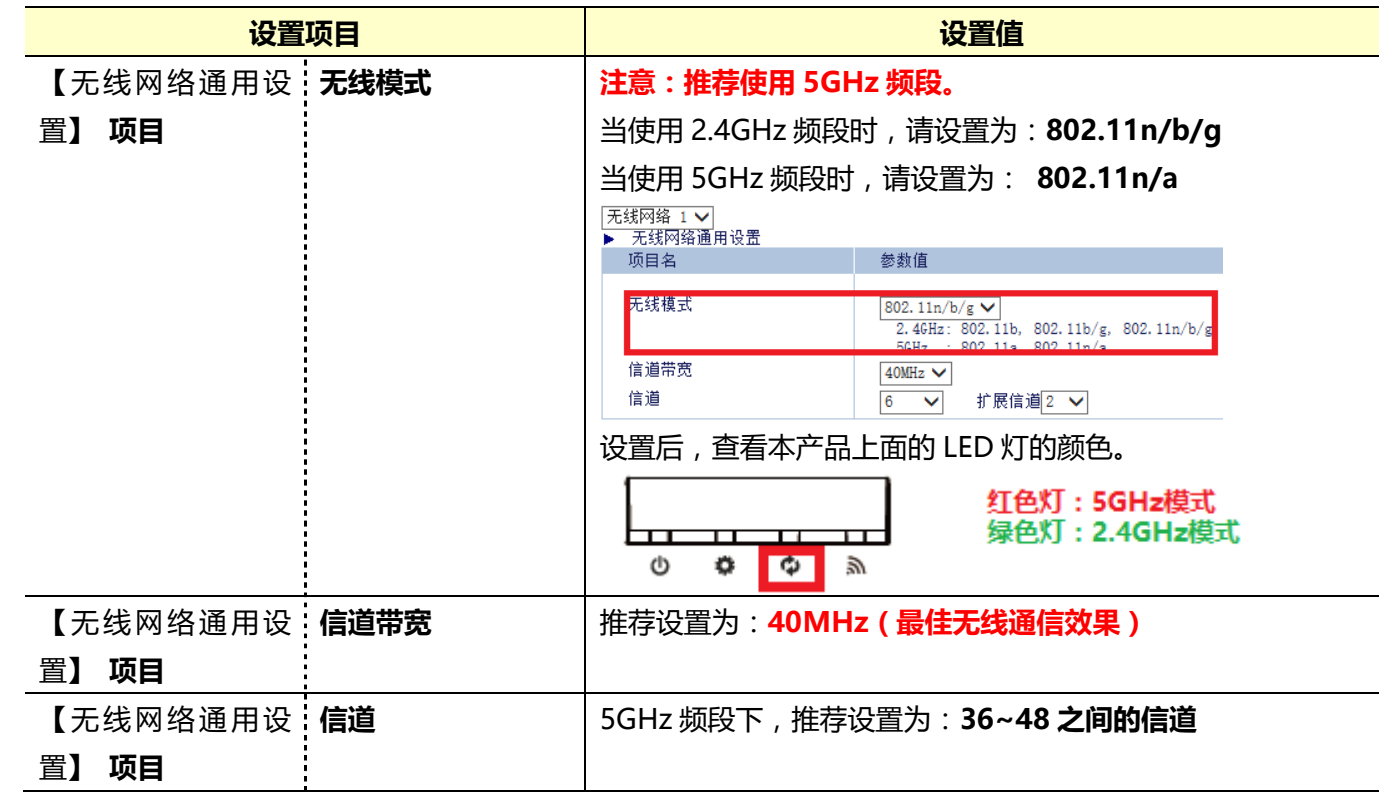

#### 2.3 上外网的配置方法

当需要使用本产品上网时,请首先确认本产品接入的网络环境中(学校等)是否有 DHCP 服务器,再采用不同的方法进行设置,详情如下。

#### 2.3.1【环境中已有 DHCP 服务器】的配置方法

如果网络环境中(学校等)有 DHCP 服务器,请通过本节的方法进行设置。 打开本产品的 Web 页面,点击菜单项【基本设置】,进行如下设置。

| 设置            | 项目         | 设置值               |                  |  |  |  |  |  |
|---------------|------------|-------------------|------------------|--|--|--|--|--|
| 【设置 TCP/IP】 项 | DHCP 客户端   | Enable            |                  |  |  |  |  |  |
| 目             |            | ▶ 设置ICP/IP<br>项目名 | 参数值              |  |  |  |  |  |
|               |            | DHCP客户端           | ENABLE 🗸         |  |  |  |  |  |
|               |            | IP地址              | 192. 168. 0. 10  |  |  |  |  |  |
|               |            | 子网掩码              | 255. 255. 255. 0 |  |  |  |  |  |
|               |            | 缺省网关<br>          | 0. 0. 0. 0       |  |  |  |  |  |
| 【DHCP 服务器设    | DHCP 服务器功能 | Disable           |                  |  |  |  |  |  |
| 置】项目          |            | ▶ DHCP服务器设置       | 6.5 (UL /+-      |  |  |  |  |  |
|               |            | · 「「「」「」」<br>     | · 参数值            |  |  |  |  |  |
|               |            | DHCP服务器功能         | DISABLE 🗸        |  |  |  |  |  |
|               |            | 开始 IP 地址          | 192. 168. 0. 11  |  |  |  |  |  |
|               |            | 结束 IP地址           | 192. 168. 0. 254 |  |  |  |  |  |
|               |            | 子网掩码              | 255. 255. 255. 0 |  |  |  |  |  |
|               |            |                   | 0.0.0.0          |  |  |  |  |  |

# 2.3.2 【环境中使用静态 IP 地址】的配置方法

如果网络环境中(学校等)没有 DHCP 服务器,使用静态 IP 地址,请通过本节的方法进行设置。 打开本产品的 Web 页面,点击菜单项【产品设置】,进行如下设置。

| 设置            | 项目             | 设置值                                        |                          |  |  |  |  |
|---------------|----------------|--------------------------------------------|--------------------------|--|--|--|--|
| 【基本设置】项目      | IP 伪装功能        | Enable                                     |                          |  |  |  |  |
|               |                | ▶ 基本设置                                     | <del>~ 兆 /</del> 古       |  |  |  |  |
|               |                | 坝目名                                        | · 一                      |  |  |  |  |
|               |                | 主机名                                        | SX15E4B5                 |  |  |  |  |
|               |                | NetDA显示名称                                  | SX15E4B5                 |  |  |  |  |
|               |                | 触摸笔调节功能                                    | OFF 🗸                    |  |  |  |  |
|               |                | 网络模式                                       | AccessPoint 🗸            |  |  |  |  |
|               |                | IP'伪装切能<br>                                | ENABLE V                 |  |  |  |  |
| 【设置 TCP/IP(有  | DCHP 客户端       | Disable                                    |                          |  |  |  |  |
| 线 LAN 端 】顶目   |                | 并手动输入本产品的 IP 地址                            | 、子网掩码、缺省网关。              |  |  |  |  |
|               |                | 注意:请根据实际环境(学校                              | 交等 ), 输入学校给的能够上网的        |  |  |  |  |
|               |                | 静态 IP 地址、子网掩码、缺                            | 省网关。                     |  |  |  |  |
|               |                | ▶ 设置TCP/IP(有线 LAN 端)<br>面目々                | <del>参</del> 粉值          |  |  |  |  |
|               |                |                                            |                          |  |  |  |  |
|               |                | DHCP客户端                                    | DISABLE 🗸                |  |  |  |  |
|               |                | IP地址                                       | 192. 168. 111. 100       |  |  |  |  |
|               |                | 子网掩码                                       | 255. 255. 255. 0         |  |  |  |  |
|               |                | 缺省网关                                       | 192. 168. 111. 1         |  |  |  |  |
| 【DNS 设置(有线    | DNS Server (主) | 请根据实际环境(学校等),                              |                          |  |  |  |  |
|               | DNS Server (副) | DNS 主服务器和 DNS 副服                           | 务器的地址。                   |  |  |  |  |
|               |                | ▶ DNS设置(有线 LAN 端 )                         |                          |  |  |  |  |
|               |                | 项目名                                        | 参数值                      |  |  |  |  |
|               |                | DNS Server (±)                             |                          |  |  |  |  |
|               |                | DNS Server (副)                             | 202.106.46.151           |  |  |  |  |
|               |                |                                            | 202. 100. 40. 151        |  |  |  |  |
| 【设置 TCP/IP(无  | IP 地址          | 输入任意合法的 IP 地址。                             |                          |  |  |  |  |
| 线局域网端 】 项目    | 子网掩码           | 注意:这个无线网络的 IP 地                            | 址 , 必须与有线网络的 IP 地址不在同一个网 |  |  |  |  |
|               |                | 段.                                         |                          |  |  |  |  |
|               |                | ▶ 设置TCP/IP(无线局域网端)                         |                          |  |  |  |  |
|               |                | 项目名<br>                                    | 参数值                      |  |  |  |  |
|               |                | IP地址                                       | 192. 168. 1. 10          |  |  |  |  |
|               |                | 子网掩码                                       | 255. 255. 255. 0         |  |  |  |  |
|               |                |                                            |                          |  |  |  |  |
| 【DHCP 服务器设置   | DHCP 服务器功能     | Enable                                     |                          |  |  |  |  |
| ( 无线局域网端 )] 项 |                | 并手动输入开始 IP 地址、结                            | 束 IP 地址、子网掩码、缺省网关。       |  |  |  |  |
| B             |                | 1) 开始 IP 地址、结束 IP 地址 , 必须与【无线网络 IP 地址】保持在同 |                          |  |  |  |  |
| -             |                | 一个网段。                                      |                          |  |  |  |  |
|               |                | 2) 子网掩码必须与【无线网络的子网掩码】保持一致。                 |                          |  |  |  |  |
|               |                | ▶ DHCP服务器设置(无线局域网端)                        |                          |  |  |  |  |
|               |                | 一次日泊                                       | 29 9X IL                 |  |  |  |  |
|               |                | DHCP服务器功能                                  | ENABLE 🗸                 |  |  |  |  |
|               |                | 开始 IP 地址                                   | 192. 168. 1. 11          |  |  |  |  |
|               |                | 结束 IP地址                                    | 192. 168. 1. 254         |  |  |  |  |
|               |                | 子网掩码                                       | 255. 255. 255. 0         |  |  |  |  |
|               |                |                                            |                          |  |  |  |  |

## 3. 无线速度慢或卡顿的解决办法

当本产品的无线通信质量不好,出现无线断网或者投影卡顿等现象时,需要判断周围的无线网络环境,更改本产品 的【无线信道】和【无线发射强度】的设置。

Step 1. 安装无线网络环境监测软件【inSSIDer】, 打开软件, 查看无线网络环境的状态。

【inSSIDer 软件】下载链接:http://pan.baidu.com/s/1eRHNXmy 密码:ft2t

| 2.40                  | ᇚᅎᄴᆝᇵ                                                  | 矿巩垷                                                                                                    |              |               |           |                |                        |                       |                     |                      | - SGU                  | 2 网络                  | <b>环</b> 現                      |                |          |                |           |           |                    |                       |
|-----------------------|--------------------------------------------------------|----------------------------------------------------------------------------------------------------|--------------|---------------|-----------|----------------|------------------------|-----------------------|---------------------|----------------------|------------------------|-----------------------|---------------------------------|----------------|----------|----------------|-----------|-----------|--------------------|-----------------------|
| inSSIDer 2.1          |                                                        |                                                                                                    |              |               |           |                |                        |                       |                     | - 0 ×                | # inSSIDer 2.1         |                       |                                 |                |          |                |           |           |                    | - σ ×                 |
| <u>File View Help</u> |                                                        |                                                                                                    |              |               |           |                | 1                      | Start GPS Into        | el(R) Dual Band Wir | eless-AC 3165 • Stop | Ele View Help          |                       |                                 |                |          |                |           | Start GPS | (R) Dual Band Wirr | less-AC 3165 - 🖲 Stop |
| filter 👫 q            | SSID or Vendor Channels                                | ▼ Network Type ▼                                                                                               | Security • ? |               |           |                |                        |                       |                     | metageek             | FILTER 👫 🔍             | SSID or Vendor Channe | els 🔹 Network Type 🍨 Security 👻 | 0              |          |                |           |           |                    | metageek              |
|                       |                                                        |                                                                                                    |              |               |           |                |                        |                       |                     |                      |                        |                       |                                 |                |          |                |           |           |                    | Donate                |
| BC Address            | 0222                                                   | RSSI Channel                                                                                                   | Vezžer       | Security      | Max Late  | Setwark Type   | First See              | Last Seen             | latitode            | Longi tuda ^         | EAC Address            | 122                   | ESSI Channel Vendor             | Security       | Max Eats | Saturk Type    | First See | Lust Seen | Latitude           | Longitude ^           |
| 30.03.89.55.73.80     | 464CDOMM_BO                                            | e                                                                                                    |              | WPA2-Personal | 300       | Infrestructure | 17:22:36               | 17:22:47              | 0.000000            | 0.000000             | 28: C6: 29: 55: 1D: 28 | 4894210388_E0         |                                 | #242-Personal  |          | Isfrestructure | 17:22:36  | 17:23:57  | 0.000000           | 0.000000              |
| 80:89:17:40:61:18     | TP-LINE_6118                                           |                                                                                                    |              | WPA2-Personal |           | Infrastructure |                        |                       | 0.000000            | 0.000000             | 01:69:17:K0:61:18      | TP-LINE_6118          |                                 | 1942-Personal  |          | Isfrestructure |           |           | 0.000000           | 0.000000              |
| MI 56:02:07:67:60     | 3609171-m-cl                                           |                                                                                                    |              | WFA2-Personal | 300       | Infrastruoture | 17:22:36               | 17:23:15              | 0.000000            | 0.000000             | ¥4:56:02:37:67:60      | 360%i7i-mel           |                                 | 1742-Fersonal  |          | Isfrastrature  |           |           | 0.000000           | 0.000000              |
| 34:11:07:48:43:86     |                                                        |                                                                                                    |              | WPA2-Personal |           | Infrastructure |                        |                       |                     | 0.000000             | 2 34:22:07:43:4D:06    |                       |                                 | 1212-Personal  |          | Infrestructure |           |           | 0.000000           | 0.000000              |
| 20: 76:93:21:47:00    | zhaoyzagi                                              |                                                                                                    |              | WFA2-Personal | 300       | Infrastructure | 17:22:36               | 17:23:17              | 0.000000            | 0.000000             | 20:76:93:21:47:00      | zhasynegi             |                                 | #242-Personal  |          | Infrestructure |           |           | 0.000000           | 0.000000              |
| 84:19:31:AC:88:30     | Perimifi                                               |                                                                                                    |              | WPA2-Personal |           | Infrastructure |                        |                       | 0.000000            | 0.000000             | 🗹 84:10-31:40:88:30    | Paeri-wifi            |                                 | 1942-Personal  |          | Isfrestructure |           |           | 0.000000           | 0.000000              |
| A3:67:4E:P5:21:39     | wongrinw"02                                            |                                                                                                    |              | WFA2-Personal | 300       | Infrastructure | 17:22:36               | 17:23:17              | 0.000000            | 0.000000             | AD:57(42:99:21:39      | vorgrine-02           | memory #66 149 + 153            | 1732-Fersonal  |          | Isfrastrature  | 17:22:36  | 17:24:01  | 0.000000           | 0.000000              |
| 84:25:37:15:84:85     | STC Meeting Room                                       |                                                                                                    |              | WPA2-Personal |           | Infrastructure |                        |                       | 0.000000            | 0.000000             | ■ 84:25:37:15:84:35    | STC Recting Loos      |                                 | 1242-Fersional |          | Infrestructure |           |           | 0.000000           | 0.000000              |
| 03:87:36:09:87:08     | FiFi-CB123                                             |                                                                                                    |              | W1A2-Personal | 160       | Infrastructure | 17:22:36               | 17:23:17              | 0.000000            | 0.000000             | 00:87:36:09:87:08      | WiFi-CD123            | -73 11 + 7                      | 1942-Fersonal  |          | Isfrestructure | 17:22:36  | 17:24:01  | 0.000000           | 0.000000              |
| 84:19:31 AC C3:30     | Pari-sifi                                              |                                                                                                    |              | WPA2-Personal | 54        | Infrastructure |                        |                       | 0.000000            | 0.000000 🗸           | e4:19:31:xC:C3:30      | Paeri-wifi            |                                 | 1742-Fersonal  |          | Isfrastrature  |           |           | 0.000000           | 0.000000              |
| Bees Tine Graph       | 2.4 Gfz Chanals 5.0                                    | R: Chanada (RS                                                                                                 |              |               |           |                |                        |                       |                     |                      | Seen Time Graph        | 2.4 GHz Chanzels      | 5 Offe Channels (IPS            |                |          |                |           |           |                    |                       |
|                       |                                                        |                                                                                                    |              |               |           |                |                        |                       |                     |                      | -10                    |                       |                                 |                |          |                |           |           |                    |                       |
|                       |                                                        | Γ                                                                                                    | STC_Offic    | ell.          | Г         | STC_0          | lice                   | 1                     |                     |                      | -40<br>(1)             |                       |                                 |                |          |                |           |           |                    |                       |
|                       |                                                        | 1000                                                                                                    |              | _             | voqrine 0 | Pauri          | nfi                    |                       |                     |                      | -60<br>-10             |                       |                                 |                |          |                |           |           |                    |                       |
| 2 -70                 | And the second second                                  |                                                                                                    |              |               | tiri-cu s | 1012.52        | 4121                   |                       |                     |                      | \$ -TO STC Mer         |                       |                                 |                |          |                |           |           |                    |                       |
| -50                   | AND AN AVERAGE AND AND AND AND AND AND AND AND AND AND | cinginalis aluca                                                                                               | 51256646     | 121           | TILL NO.  | series series  | 11112) ·               | 4                     |                     |                      |                        |                       |                                 |                |          |                |           |           |                    |                       |
|                       |                                                        | the second second second second second second second second second second second second second second second s |              |               |           | 217            | THE OWNER OF THE OWNER | and the second second |                     |                      | -10                    | Paget with            |                                 |                |          |                |           |           |                    |                       |
|                       |                                                        |                                                                                                    |              |               | 1         |                |                        | N                     |                     |                      | -90                    |                       |                                 |                |          |                |           |           |                    |                       |
| -100                  |                                                        |                                                                                                    |              |               |           | 10             |                        | 11                    | 14                  |                      | -100                   |                       |                                 |                |          |                |           |           |                    |                       |
|                       |                                                        |                                                                                                    |              |               | _         |                |                        |                       |                     |                      | 26                     |                       |                                 |                |          |                |           |           |                    |                       |

Step 2. 找到当前使用的无线环境中的空闲的信道或者干扰较少的信道,设置为本产品的无线信道。但是,当网络 中没有空闲信道的情况下,可将本产品设置在和其他无线设备同样的信道上。 无线信道的设置原则依次为: 空闲信道原则 → 干扰少信道原则 → 与其他网络相同信道原则。 注意:不要设置为与其他无线网络设备的无线信号互相叠加干扰,会增加无线干扰的问题。

另外,相邻环境(例如左右教室和上下楼层的教室)之间的本产品,无线信道请设置为不同的值,不要设置在相邻 的信道,避免冲突。

Step 3. 打开本产品 Web 页面,点击菜单项【基本设置】-【无线网络通用设置】,进行如下设置。

|             |                                                        | 设置值                                                                 |  |  |  |  |  |  |  |
|-------------|--------------------------------------------------------|---------------------------------------------------------------------|--|--|--|--|--|--|--|
| 【无线网络通用设 信道 | 2.4GHz 频段下,可设置为:1-13之间的信道。                             |                                                                     |  |  |  |  |  |  |  |
| 置】项目        | 5GHz 频段下,推荐设置为: 36~48 之间的信道。<br>无线网络 1 ✔<br>▶ 无线网络通用设置 |                                                                     |  |  |  |  |  |  |  |
|             | 项目名                                                    | 参数值                                                                 |  |  |  |  |  |  |  |
|             | 无线模式                                                   | 802.11n/a V<br>2.4GHz: 802.11b, 802.11b/<br>5GHz: 802.11a, 802.11n/ |  |  |  |  |  |  |  |
|             | 信道带宽                                                   | 40MHz V                                                             |  |  |  |  |  |  |  |
|             | 信道                                                     | 36<br>40                                                            |  |  |  |  |  |  |  |
|             | ▶ 无线网络基本设置<br>项目名                                      | 44 48                                                               |  |  |  |  |  |  |  |
|             | 接口<br>SSID<br>隐身模式<br>网络认证                             | 52<br>56<br>60<br>64<br>149<br>153<br>157<br>161<br>K<br>V          |  |  |  |  |  |  |  |

# Step 4. 判断本产品的无线发射强度的最佳设置值。

无线发射强度的设置宗旨是,本产品的无线发射强度设置好后,到相邻的无线设备所在地点,查看无线网络环境, 确定本产品的无线信号强度在-70db 以下,则说明对其他无线设备的干扰最小。

设置本产品的发射强度后,在相邻的无线设备所在地点,开启 inSSIDer 软件,查看本产品的无线状态信息,确定 RSSI在-70db 以下时,说明本产品对相邻无线设备的干扰为最小。如果在-70db 以上,则需要降低本产品的发射

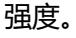

| # inSSIDer 2.1                                               |                        |                |           |                  |               |       |  |  |  |
|--------------------------------------------------------------|------------------------|----------------|-----------|------------------|---------------|-------|--|--|--|
| File View Help                                               |                        |                |           |                  |               |       |  |  |  |
| FILTER S + Q SSID or Vendor Channels Vetwork Type Security ? |                        |                |           |                  |               |       |  |  |  |
|                                                              |                        |                |           |                  |               |       |  |  |  |
| MAC Address                                                  | SSID                   | RSSI           | Channel   | Vendor           | Security      | Max R |  |  |  |
| 🗹 EC:26:CA:7A:43:82                                          | junqing325             | 84             | 1 + 5     |                  | WPA2-Personal | 450   |  |  |  |
| ☑ D4:EE:07:4B:4D:86                                          | eric                   | 78             | 1         |                  | WPA2-Personal | 144   |  |  |  |
| 🗹 84:D9:31:AC:C3:AO                                          | Pamri-wifi             | -80            | 48        |                  | WPA2-Personal | 54    |  |  |  |
| 🗹 00:87:36:09:BF:CD                                          | WiFi-CD123             |                | 11        |                  | WPA2-Personal | 150   |  |  |  |
| 🗹 A8:57:4E:FB:21:D9                                          | wowprime-02            |                | 149 + 153 |                  | WPA2-Personal | 300   |  |  |  |
| ✓ 84:25:3F:15:E4:B5                                          | STC Meeting Room       | 72             | 36 + 40   |                  | WPA2-Personal | 300   |  |  |  |
| A8:57:4E:FB:21:D8                                            | wowprime-01            | 53             | 11 + 7    |                  | WPA-Personal  | 300   |  |  |  |
| 🗹 14:E6:E4:84:17:D4                                          | STC_Office             | -702-0-707 -45 | 11        | TP-LINK TECHNOLO | WPA2-Personal | 144   |  |  |  |
| <b>☑</b> 00:80:92:70: <b>E</b> 5:91                          | STC_OfficeO1           | -42            | 6         | Silex Technol    | WPA2-Personal | 300   |  |  |  |
| ✓ 14:75:90:5C:B1:9C                                          | ANDOCN                 | 60             | 1 + 5     |                  | WPA2-Personal | 450   |  |  |  |
| News Time Graph                                              | 2.4 GHz Channels 5 GHz | z Channels     | GPS       |                  |               |       |  |  |  |

Step 5. 打开本产品的 Web 页面,点击菜单项【无线网络(AP)设置】-【扩展设置】标签,设置发射强度。

| 设置        | 项目   | 设置值              |      |  |  |  |  |
|-----------|------|------------------|------|--|--|--|--|
| 【扩展设置】 项目 | 发射强度 | 可设置 0%~100%的数值。  |      |  |  |  |  |
|           |      | ▶ 扩展设置           |      |  |  |  |  |
|           |      | 项目名              | 参数值  |  |  |  |  |
|           |      | 信标间隔(毫秒)<br>DTIM | 100  |  |  |  |  |
|           |      | 发射强度(%)          | 50 🗸 |  |  |  |  |
|           |      | RTS门限值           | 2346 |  |  |  |  |